# Springfield Public Schools

Search. Learn. Serve.

#### MySchoolBucks.com Online Food Service Payment Instructions

If you currently have a MySchoolBucks account, great! Log in and skip to Step 3. You are all set.

If you do not have a MySchoolBucks account, follow the steps below to create an account.

Step 1) Go to www.MySchoolBucks.com Click "Log In"

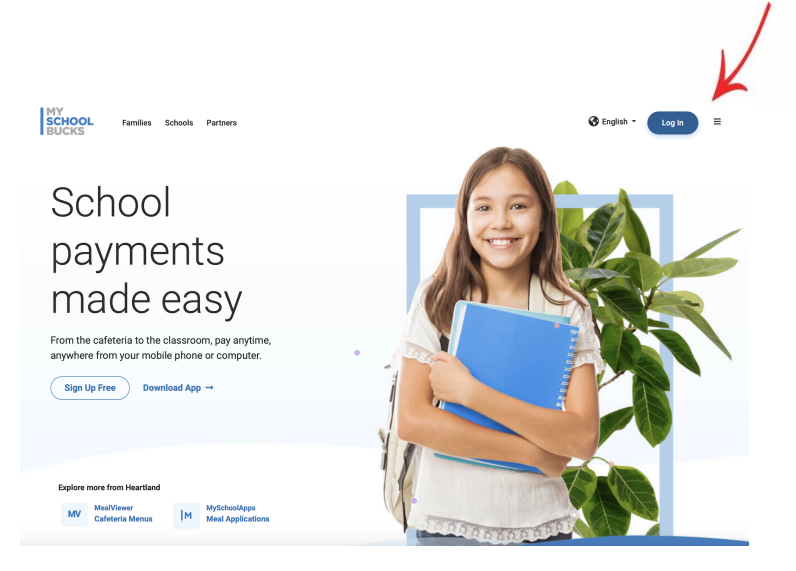

### Step 2)

Click "Sign up today!" and complete the sign-up information.

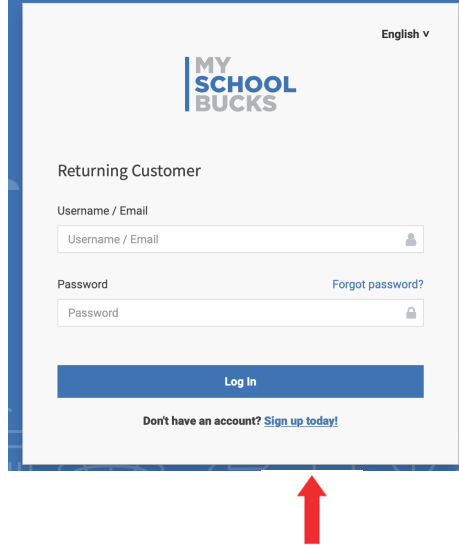

# Springfield Public Schools

Search. Learn. Serve.

| MY<br>SCHOOL<br>BUCKS<br>HOME > SIGN UP |                                               | ⊕ English - ≡ |
|-----------------------------------------|-----------------------------------------------|---------------|
|                                         | Search for your district by state or province |               |
|                                         | Springfield Board of Education                |               |

#### Step 3)

Once logged into your MySchoolBucks account, go to the top menu bar and locate the *"Meal Accounts"* tab. Click *"Make A Payment"* from the drop-down menu.

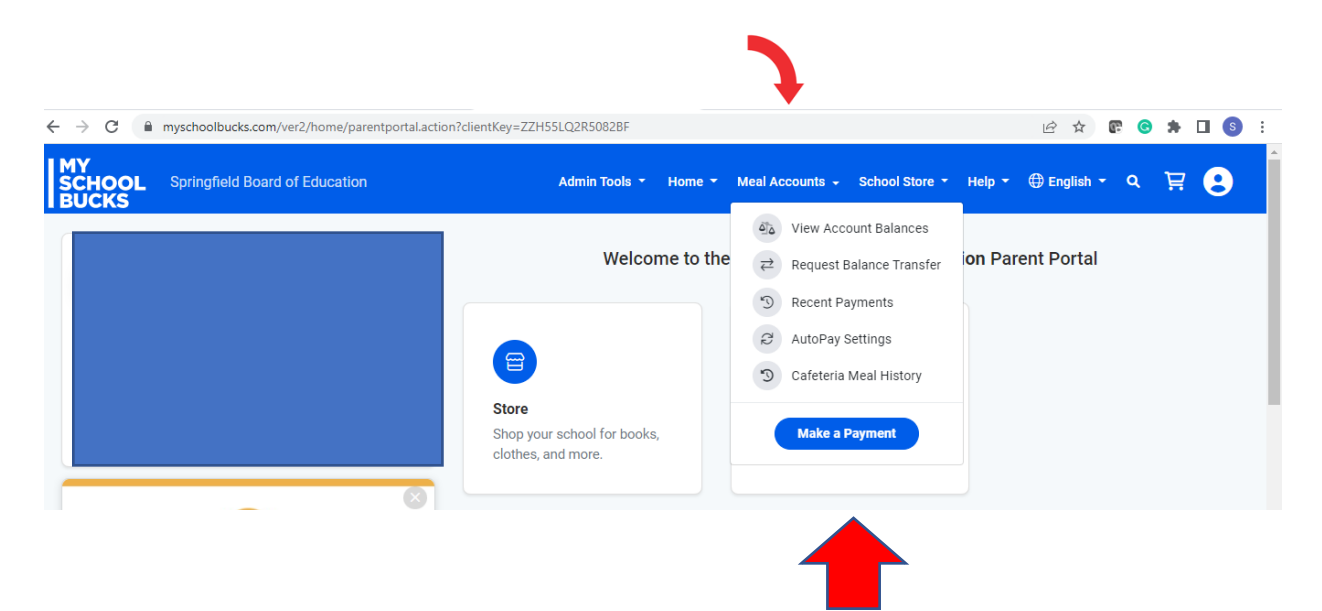

## Springfield Public Schools

Search. Learn. Serve.

### Step 4)

Here is where you can either set-up for "*Set Up Autopay*" or pick an amount to add. You can add payments for all of your students list below.

| ← → C 🔒 myschoolbu                             | icks.com/ver2/mealaccounts/getordersetup?c                   | lientKey=ZZH55LQ2R508 | 2BF&requestAction=onetime    | <b>0</b> 7                  | 🖈 🕼 😋 🗯 🔲 🔕 🗄 |
|------------------------------------------------|--------------------------------------------------------------|-----------------------|------------------------------|-----------------------------|---------------|
| SCHOOL Springfield                             | Board of Education                                           | Admin Too             | ols 🔹 Home 🔹 Meal Accounts 🝷 | School Store 👻 Help 👻 🌐 Eng | glish - Q 🗜 😫 |
| HOME $\rightarrow$ MEAL ACCOUNTS $\rightarrow$ | PLACE MEAL ORDER                                             |                       | $\backslash$                 | <b>`</b>                    |               |
|                                                |                                                              |                       |                              | $\backslash$                |               |
|                                                |                                                              |                       |                              | ×                           |               |
|                                                | <b>Save time.</b> Eliminate the hassle Set up AutoPay today. | of manually adding f  | unds over and over again.    | Set Up AutoPay              |               |
|                                                | STUDENT                                                      | BALANCE               | SELECT AMOUNT                | AMOUNT                      |               |
|                                                |                                                              | -\$4.00               | \$0 \$10 \$20 \$             | \$0.00                      |               |
|                                                |                                                              | \$0.00                | \$0 \$10 \$20 \$             | \$35 Other \$0.00           |               |
|                                                |                                                              |                       |                              |                             |               |

#### Step 5)

At this point you will be asked to choose a payment method whether you pay by e-check or credit card. When you have filled in all of the fields click "*continue*"

| MY<br>SCHOOL Springfield Bo<br>BUCKS | oard of Education                                                      | Admin Too | s ▼ Home ▼                       | Meal Accounts 👻 | School Store - Help | - 🕀 English | <del>-</del> Q | Ë | 8 |
|--------------------------------------|------------------------------------------------------------------------|-----------|----------------------------------|-----------------|---------------------|-------------|----------------|---|---|
| Choos<br>e C                         | ee a payment method:                                                   |           |                                  |                 |                     |             |                |   |   |
| Bank F                               | Routing Number must be exactly 9 digits and a valid ABA routing number | •         | Address Line 1<br>Address Line 2 | ! (Optional)    |                     |             |                |   |   |
|                                      |                                                                        |           | City                             |                 |                     |             |                |   |   |
|                                      | Confirm Checking Account #                                             | •         | Select State/Pro                 | ovince          |                     | ~           |                |   |   |
| •                                    | Name on Account                                                        |           | ZIP Code                         |                 |                     |             |                |   |   |
| Пма                                  | ke this my primary billing account                                     |           |                                  |                 |                     |             |                |   |   |
|                                      |                                                                        |           |                                  |                 | Subtotal            | \$0.00      |                |   |   |
|                                      |                                                                        |           |                                  |                 | Program Fee         | \$0.00      |                |   |   |
|                                      |                                                                        |           |                                  |                 | Total               | \$0.00      |                |   | l |
|                                      |                                                                        |           |                                  |                 |                     |             |                |   |   |

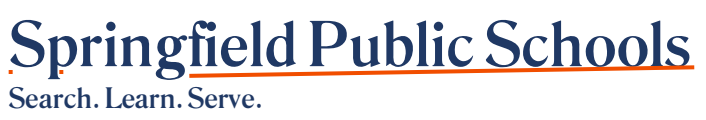

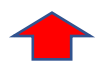

Once payment has been submitted, you should receive an email with your payment confirmation.